# I-DMS Agent 사용자 매뉴얼

I-Print Device Management System

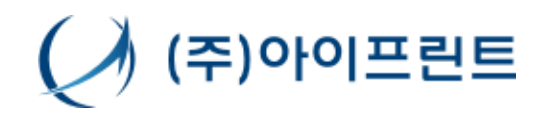

Copyright© i-Print Inc. All rights reseved.

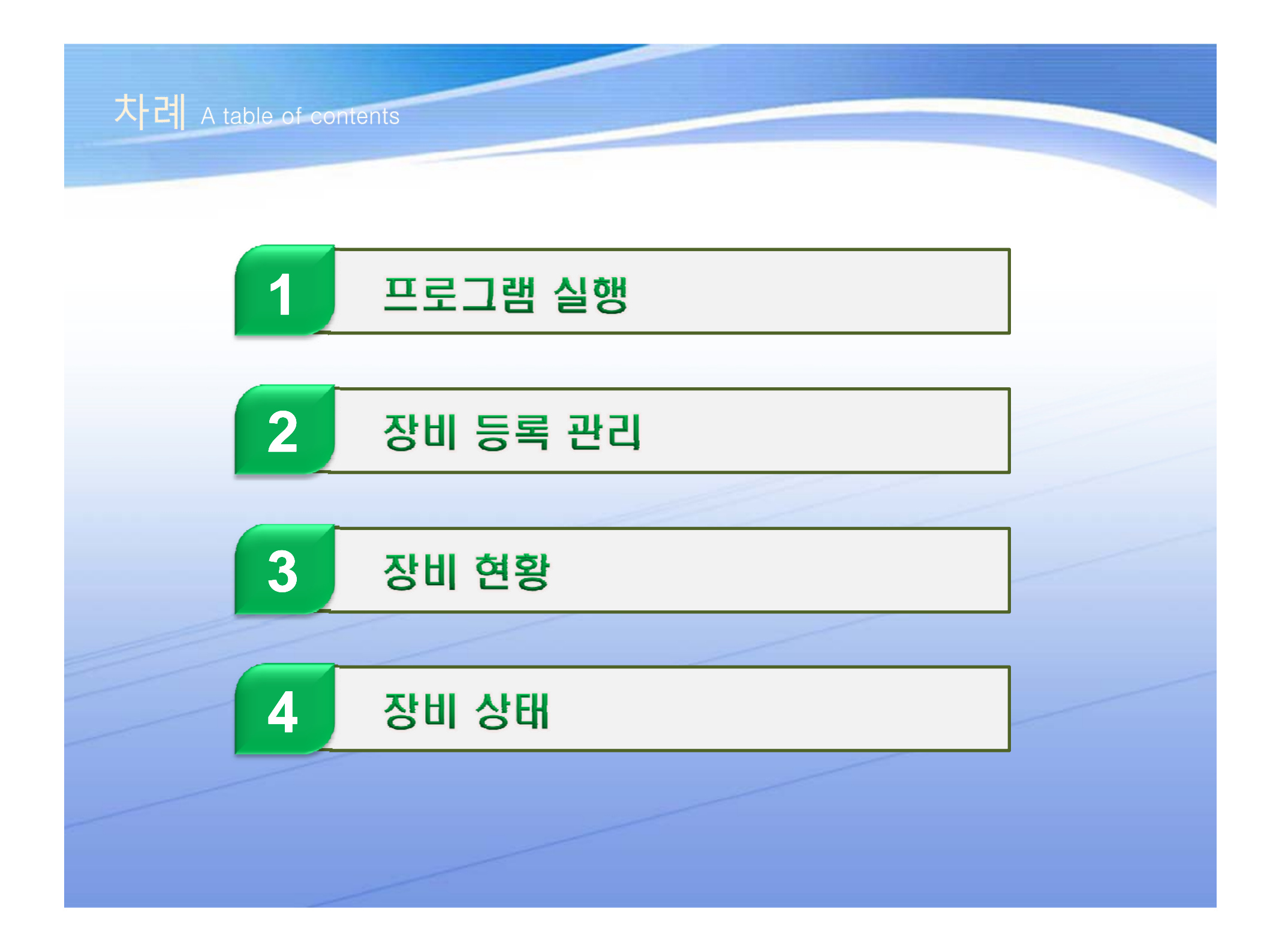

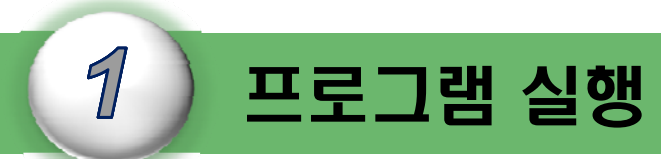

I-DMS Agent는 각 장비를 운용하는 사용업체(서비스 대상업체)에 설치하여 장비의 상태와 소모품 소모량, 용지 사용량등을 모니터링 하는 프로그램이다. 장비 모니터링 에이전트 프로그램을 설치 인증하는 방법에 대해서 설명한다.

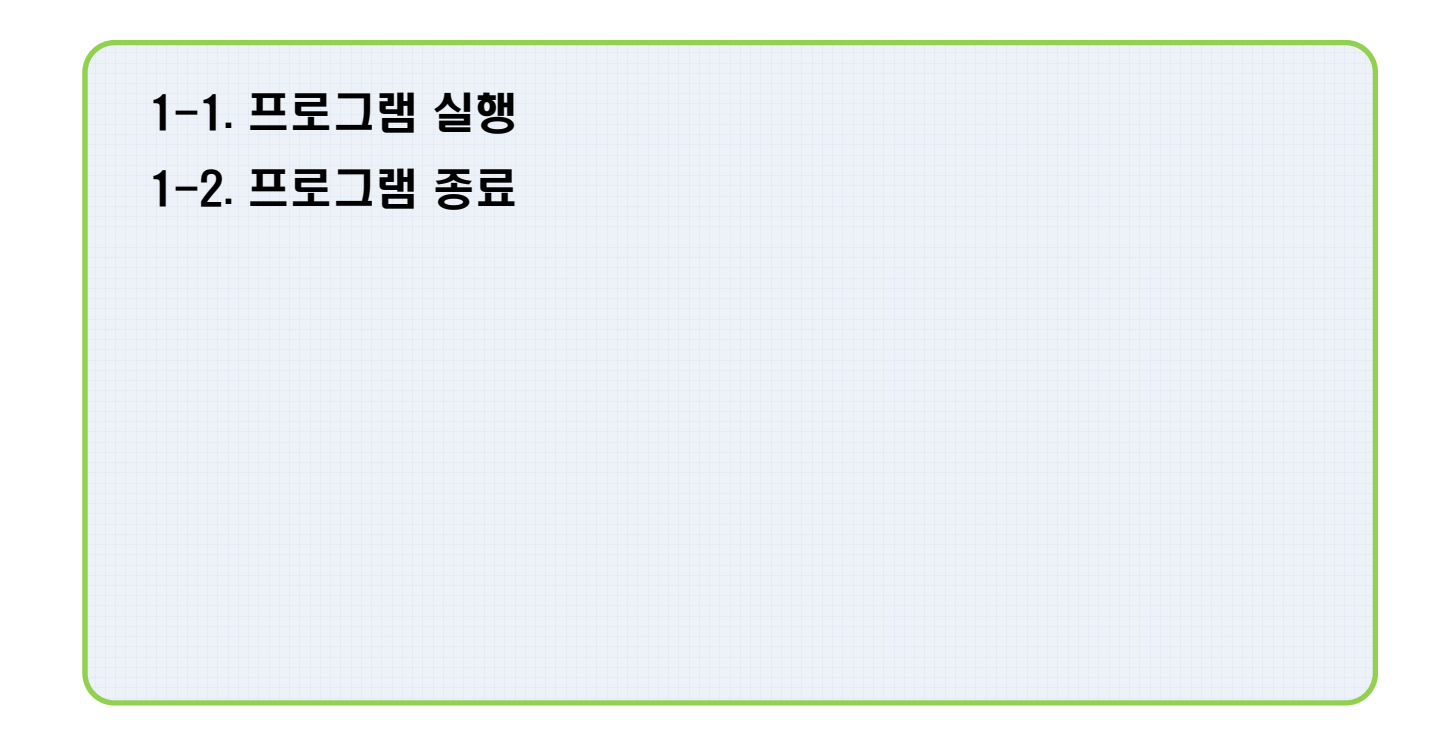

#### 1-1. 프로그램 실행

I-DMS Agent 프로그램을 실행한다.

| 눧 IDMSAgent                                                                |                                                                                                    |
|----------------------------------------------------------------------------|----------------------------------------------------------------------------------------------------|
| 파일(E) 편집(E) 보기( <u>V</u> ) 즐겨찾기( <u>A</u> ) 도구( <u>T</u> ) 도움말( <u>H</u> ) |                                                                                                    |
| 🔇 뒤로 🔻 📀 🔹 🎓 🔎 검색 🍋 폴더 🛄 -                                                 | www.i-print.co.kr                                                                                                    |
| 주소(D) 🗁 C:\Program Files\UPOI프린트\DMSAgent                                  | ····································                                                                                                    |
| 파일 및 폴더 작업                                                                 | 그 [장치 현황][장치 상태] 로그 뷰<br>관리 장치 카운트 1<br>4KF 여권 자식 리우트 1                                                                                                    |
|                                                                            | 922KF         0128 6A 7822         0           3,762KF         ▷ 소모품 잔량 경고 리스트         1KF         위치         부서         IP 주소         도메인         모앨형         토너형 |
| 기타 위치 ③ Widmsahlp,exe                                                      | -KE<br>JOBKE<br>455KE                                                                                                    |
|                                                                            | > 장치 에러 리스트         > 위치         부서         IP주소         도메인         모델명         심각도         에러코드                                                                  |
| 바탕화면                                                                       |                                                                                                    |
|                                                                            | I-DMS 베이션트<br>(주)아이프린트                                                                                                    |
| lidməagəni                                                                 | <u>열기</u>                                                                                                    |
|                                                                            |                                                                                                    |

- 1.I-DMS Agent설치 후 바탕화면에 idmsagent아이콘을 클릭하여 Agent를 실행하면 트레이아이콘으로 등록된다.
- 2.I-DMS Agent는 C:₩Program Files₩아이프린트₩IDMSAgent에 설치되어 있다.
- 3.I-DMS Manager는 http://www.i-print.co.kr 홈페이지에 접속하여 다운로드 받을 수 있다.
- ※ 자동 업데이트를 통해 최신 버전으로 유지된다.

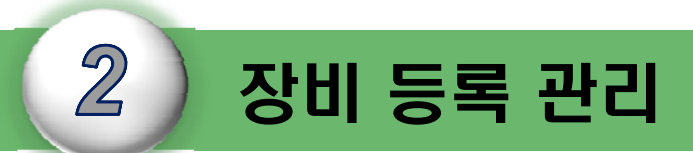

I-DMS Agent는 Manager의 장비통계 및 집계를 위하여 각 장비를 검색하여 등록하는 기능에 대한 설명이다.

| 2-1. 장비 등록 관리    |  |
|------------------|--|
| 2-2. 자동 검색       |  |
| 2-3. 수동 검색       |  |
| 2-4. 장비 등록       |  |
| 2-5. CVS 파일에서 등록 |  |
| 2-6. 장비 수정       |  |
| 2-7. 장비 제거       |  |
| 2-8. 새로 고침       |  |

# **2-1. 장비 등록 관리** 장비를 등록 / 추가 / 제거한다.

| 🔄 I-DMS Agent(Ver 1.0.0.34)                                            |                   |
|------------------------------------------------------------------------|-------------------|
|                                                                        | www.i-print.co.kr |
| ▲ I-DMS<br>iPrint Device Management Solutions 20世 5年 2日 1 20 5年 2日 127 | 주)아이프린트           |
| 장비 현황 장비 상태 로그 뷰                                                       |                   |
| 관리 장치 카운트 4                                                            |                   |
| 연결 장치 카운트 0 미연결 장치 카운트 4                                               |                   |
|                                                                        |                   |
| 위치 부서 마주소 도메인 모델명 토                                                    |                   |
|                                                                        | T                 |
|                                                                        |                   |
|                                                                        |                   |
| 이 전체 이 비 비 비 비 지 수 이 이 이 이 이 이 이 이 이 이 이 이 이 이 이 이 이 이                 | 같리자 로그인 📉 📉       |
| · · · · · · · · · · · · · · · · · · ·                                  |                   |
|                                                                        | ~사용자 접속           |
|                                                                        |                   |
| <no data="" display="" to=""></no>                                     | ID 20090001       |
|                                                                        |                   |
|                                                                        | 비밀번호 *****        |
|                                                                        |                   |
| Connected invint digital 00001                                         |                   |
|                                                                        |                   |
|                                                                        |                   |
|                                                                        |                   |

1. [장비 등록 관리] 버튼을 클릭한다.

- 2. <관리자 로그인> 창에서 Manager에서 생성한 ID와 비밀번호를 입력한다.
- 3. [로그인] 버튼을 클릭한 후 다음 단계로 진행한다.

### 2-2. 자동 검색

동일 대역대의 IP주소를 이용하여 연결되지 않은 장비를 검색한다.

| 자비 드로 과기                        |                                                                                                    |                                                                                          |                               |                                                                 |
|---------------------------------|----------------------------------------------------------------------------------------------------|------------------------------------------------------------------------------------------|-------------------------------|-----------------------------------------------------------------|
| 관리장비 설정 등록 장비                   | 장치 수정 ] 장치 제거 ] 새로고침 ]                                                                             |                                                                                          | [달기]                          | IP 대명 선택     C클래스       192     ↓       168     ↓       1     ↓ |
| 선택 IP 주소                        | 모델명 도개인<br>Samsung SCX-5x30 Series SEC00159<br>Samsung SCX-6x55 Series SEC00159<br>EPSON EPL-N2120 | 위치           9456289         사무실           91E07B8         사무실           사무실         사무실 | 부서<br>연구개발팀<br>연구개발팀<br>연구개발팀 | 확인 취소                                                           |
| 이들로 자네                          | 지도 건생 스도 건생 자귀 드로                                                                                  |                                                                                          | ×                             |                                                                 |
| [선택] IP 주소<br>▶ ☑ 192,168,0,162 | 모델명 일련번호<br>HP Color LaserJet 4730mfp JPPJH08                                                      | MAC 주소<br>338 00-14-38-9F-F                                                              |                               |                                                                 |
|                                 |                                                                                                    |                                                                                          |                               |                                                                 |
| <                               |                                                                                                    |                                                                                          | >                             |                                                                 |

- 1.자동검색 버튼을 클릭하면 [IP 대역선택]창이 열리고 설치된 장비의 C클래스까지만 기입한 후 [확인]버튼을 클릭하면 같은 대역대의 장비들이 목록으로 추가된다.
- 2. 자동검색은 같은 대역(ex: XXX.XXX.XXX.1~XXX.XXX.255)에서 1~255번 사이에 장비만 검색 가능하다.

#### 2-3. 수동 검색

IP 주소를 직접 기입하여 장비를 검색한다.

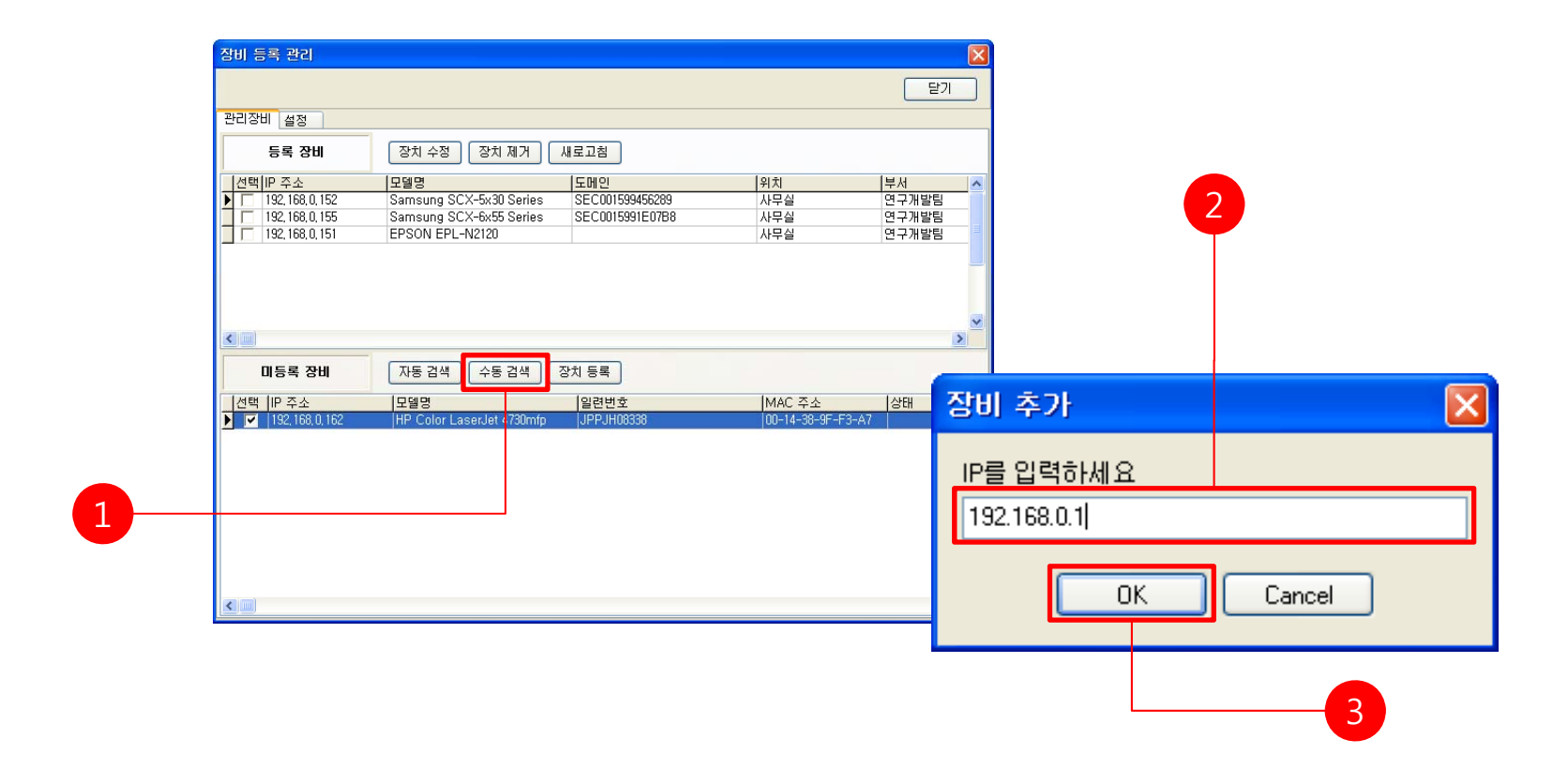

[수동검색] 버튼을 클릭한다.
 <장비 추가> 창에서 장비 IP 주소를 직접 입력한다.
 [OK] 버튼을 클릭하면 수동 장비 추가가 완료된다.

#### 2-4. 장비 등록

특정 미등록 장비를 등록장비로 전환한다.

| E27         V2020H       AB         SE 30H       EX1 42         SE 30H       EX1 42         E48[P 74       EX1 42         E48[P 74       EX1 42         E48[P 74       EX1 42         E48[P 74       EX1 42         E48[P 74       EX1 42         E48[P 74       EX1 43         E48[P 74       EX1 43         E48[P 74       EX1 43         E48[P 74       EX1 44         E48[P 74       EX1 44         E48[P 74       EX1 44         E48[P 74       EX1 44         E48[P 74       EX1 54         E48[P 74       EX1 54         E48[P 74       EX1 54         E48[P 74]       Ex1 54         E48[P 74]       Ex1 54         E48[P 74]       Ex1 54         E58[P 74]       Ex1 54         E58[P 74]       Ex1 54         E58[P 74]       Ex1 54         E58[P 74]       Ex1 54         E58[P 74]       Ex1 54         E58[P 74]       Ex1 54         E58[P 74]       Ex1 54         E58[P 74]       Ex1 54         E58[P 74]       Ex1 54         E58[P 74]                                                                                                    | 장비 등록 관리         |                           |                 |                 |         |             |
|----------------------------------------------------------------------------------------------------|------------------|---------------------------|-----------------|-----------------|---------|-------------|
| 한 감감 비 설명       중독 강비 관치 수정 관치 제가 새로고함         한 102 108 0.152       Samsung SCX-5x30 Series         SEC0015991E0788       사무실         1192.168 0.151       EPSON EPL-1x2120         1192.168 0.151       EPSON EPL-1x2120         1192.168 0.151       EPSON EPL-1x2120         1192.168 0.151       EPSON EPL-1x2120         1192.168 0.151       EPSON EPL-1x2120         1192.168 0.151       EPSON EPL-1x2120         1192.168 0.151       EPSON EPL-1x2120         1192.168 0.151       EPSON EPL-1x2120         1192.168 0.151       EPSON EPL-1x2120         1192.168 0.152       HP Color LaserJel 4730mfp         1192.168 0.152       HP Color LaserJel 4730mfp         1192.168 0.152       HP Color LaserJel 4730mfp         1192.168 0.152       HP Color LaserJel 4730mfp         1192.168 0.152       HP Color LaserJel 4730mfp         1192.168 0.152       HP Color LaserJel 4730mfp         1192.168 0.152       HP Color LaserJel 4730mfp                                                                                                    |                  |                           |                 |                 | 달기      |             |
| 동력 장비       전치 수정       전치 계기       새로그램         ····································                                                                                                    | 관리장비 설정          |                           |                 |                 |         |             |
| 실액IP 주소       모델영       도메인       위치       부서         I 192, 168,0, 152       Samsung SCX-5x30 Series       SEC001599160788       사무실       연구개발립         I 192, 168,0, 151       EPSON EPL-N2120       사무실       연구개발립       1       2         I 192, 168,0, 151       EPSON EPL-N2120       사무실       연구개발립       2         I 192, 168,0, 151       EPSON EPL-N2120       사무실       연구개발립       2         I 192, 168,0, 151       EPSON EPL-N2120       사무실       연구개발립       2         I 192, 168,0, 151       EPSON EPL-N2120       사무실       연구개발립       2         I 192, 168,0, 151       EPSON EPL-N2120       사무실       연구개발립       2         I 192, 168,0, 152       HP Color LaserJet 4730mp       IPPLH06338       00-14-39-9F-F3-A7       2       2         I 192, 169,0, 152       HP Color LaserJet 4730mp       IPPLH06338       00-14-39-9F-F3-A7       I I I I I I I I I I I I I I I I I I I                                                                                                    | 등록 장비            | 장치 수정 장치 제거               | 새로고침            |                 |         |             |
| 192.168.0.152       Samsung SCX-6x95 Series       SEC0015991E0788       사무실       연구개발팀         192.168.0.151       EPSON EPL-N2120       사무실       연구개발팀         192.168.0.151       EPSON EPL-N2120       사무실       연구개발팀         192.168.0.151       EPSON EPL-N2120       사무실       연구개발팀         192.168.0.151       EPSON EPL-N2120       사무실       연구개발팀         192.168.0.151       EPSON EPL-N2120       사무실       연구개발팀         192.168.0.152       HP Color LaserJeft 4730m/p       JPP.H109338       00-14-39-9F-F3-A7         193.168.0.152       HP Color LaserJeft 4730m/p       JPP.H109338       00-14-39-9F-F3-A7                                                                                                    | ,<br>  선택  IP 주소 | 모델명                       | [도메인            | 위치              | 부서 🔼    |             |
| 192.168.0.155       Samsung SCX-5x55 Series       SEC0015991E0788       사무실       연구개발팀         192.168.0.151       EPSON EPL-N2120       사무실       연구개발팀       2         0       0       0       0       0       0         192.168.0.151       EPSON EPL-N2120       0       0       0       0         192.168.0.151       EPSON EPL-N2120       0       0       0       0       0         192.168.0.151       EPSON EPL-N2120       0       0       0       0       0       0       0       0       0       0       0       0       0       0       0       0       0       0       0       0       0       0       0       0       0       0       0       0       0       0       0       0       0       0       0       0       0       0       0       0       0       0       0       0       0       0       0       0       0       0       0       0       0       0       0       0       0       0       0       0       0       0       0       0       0       0       0       0       0       0       0       0       0 </td <td>192, 168, 0, 152</td> <td>Samsung SCX-5x30 Series</td> <td>SEC001599456289</td> <td>사무실</td> <td>연구개발팀</td> <td></td> | 192, 168, 0, 152 | Samsung SCX-5x30 Series   | SEC001599456289 | 사무실             | 연구개발팀   |             |
| 192.168.0.151       EPSON EPL-N2120       사무실       연구개발톱         192.168.0.151       EPSON EPL-N2120       ▲         192.168.0.151       EPSON EPL-N2120       ▲         192.168.0.151       EPSON EPL-N2120       ▲         192.168.0.151       EPSON EPL-N2120       ▲         192.168.0.151       EPSON EPL-N2120       ▲         192.168.0.152       HP Color LaserJet 4730m/p       B28번호         192.168.0.162       HP Color LaserJet 4730m/p       JPPUH08338         192.168.0.162       HP Color LaserJet 4730m/p       JPPUH08338         192.168.0.162       HP Color LaserJet 4730m/p       JPPUH08338         192.168.0.162       HP Color LaserJet 4730m/p       JPPUH08338         192.168.0.162       HP Color LaserJet 4730m/p       JPPUH08338         192.168.0.162       HP Color LaserJet 4730m/p       JPPUH08338         192.168.0.162       HP Color LaserJet 4730m/p       JPPUH08338         192.171       Gal 14.33-9F-F-F3-A7           192.168.0.162       HP Color LaserJet 4730m/p       JPPUH08338          193.1       JPPUH08338       IDPUH04-33-9F-F-F3-A7           193.1       JPPUH04-34-9F       JPUH04-34-9F                | 192, 168, 0, 155 | Samsung SCX-6x55 Series   | SEC0015991E07B8 | 사무실             | 연구개발팀   |             |
| □         □         □         □         □         □         □         □         □         □         □         □         □         □         □         □         □         □         □         □         □         □         □         □         □         □         □         □         □         □         □         □         □         □         □         □         □         □         □         □         □         □         □         □         □         □         □         □         □         □         □         □         □         □         □         □         □         □         □         □         □         □         □         □         □         □         □         □         □         □         □         □         □         □         □         □         □         □         □         □         □         □         □         □         □         □         □         □         □         □         □         □         □         □         □         □         □         □         □         □         □         □         □         □         □         □         □                                                                  | 192, 168, 0, 151 | EPSON EPL-N2120           |                 | 사무실             | 연구개발팀   |             |
| 미동록 장비       자동 검색       주초       모델링       일련번호       MAC 주소       상태       관리장비 등록         너석텍       9 주소       모델링       일련번호       MAC 주소       상태       관리장비 등록         ✓ 92.168.0.162       HP Color LaserJet 4730m/p       JPPJH03338       00-14-38-9F-F3-A7       관리장비 등록         설치       위치       사무실       설치       부서       연구개발팀                                                                                                    |                  |                           |                 |                 |         |             |
| 전력       우주소       모델명       일련번호       MAC 주소       상태       관리장비 등록       ▲         20.168.0.162       HP Color LaserJet 4730mfp       JPPJH08338       00-14-38-9F-F3-A7       ▲       ▲       ▲       ▲       ▲       ▲       ▲       ▲       ▲       ▲       ▲       ▲       ▲       ▲       ▲       ▲       ▲       ▲       ▲       ▲       ▲       ▲       ▲       ▲       ▲       ▲       ▲       ▲       ▲       ▲       ▲       ▲       ▲       ▲       ▲       ▲       ▲       ▲       ▲       ▲       ▲       ▲       ▲       ▲       ▲       ▲       ▲       ▲       ▲       ▲       ▲       ▲       ▲       ▲       ▲       ▲       ▲       ▲       ▲       ▲       ▲       ▲       ▲       ▲       ▲       ▲       ▲       ▲       ▲       ▲       ▲       ▲       ▲       ▲       ▲       ▲       ▲       ▲       ▲       ▲       ▲       ▲       ▲       ▲       ▲       ▲       ▲       ▲       ▲       ▲       ▲       ▲       ▲       ▲       ▲       ▲       ▲       ▲       ▲       ▲       ▲                                                                                                    | 미등록 장비           | 자동 검색 수동 검색               | 장치 등록           |                 |         |             |
|                                                                                                    | 선택   P 주소        | 모델명                       | 일련번호            | MAC 주소          | 상태 관리 정 | 방비 등록 🛛 📉 📉 |
| 설치 위치 사무실 설치 부서 연구개발팀                                                                                                    | 92, 168, 0, 162  | HP Color LaserJet 4730mfp | JPPJH08338      | 00-14-38-9F-F3- | A7      |             |
| 설치 위치 사무실 설치 부서 연구개발팀                                                                                                    |                  |                           |                 |                 |         |             |
| 설치 부서 연구개발팀                                                                                                    |                  |                           |                 |                 |         | 성치 의치 사무실   |
| 설치 부서 연구개발팀                                                                                                    |                  |                           |                 |                 |         | 길지 키지 - 지구길 |
| 설치 부서 연구개발팀                                                                                                    |                  |                           |                 |                 |         |             |
|                                                                                                    |                  |                           |                 |                 |         | 설치 부서 연구개발팀 |
|                                                                                                    |                  |                           |                 |                 |         |             |
|                                                                                                    |                  |                           |                 |                 |         |             |
|                                                                                                    |                  |                           |                 |                 |         | [ 드로 ] 치시 ] |
|                                                                                                    |                  |                           |                 |                 |         |             |

1. 등록하려는 장비를 선택한다.

- 2. [장비 등록] 버튼을 클릭한다.
- 3. <관리장비 등록> 창에서 설치 위치와 설치부서를 기입한다.
- 4. [등록] 버튼을 클릭하면 장비 등록이 완료된다.
- ※ 장비 등록하면 약간의 딜레이타임이 발생한다.

#### 2-5. CSV 파일에서 등록 (1)

CSV 파일에 있는 IP주소 리스트를 읽어 장비를 검색한다.

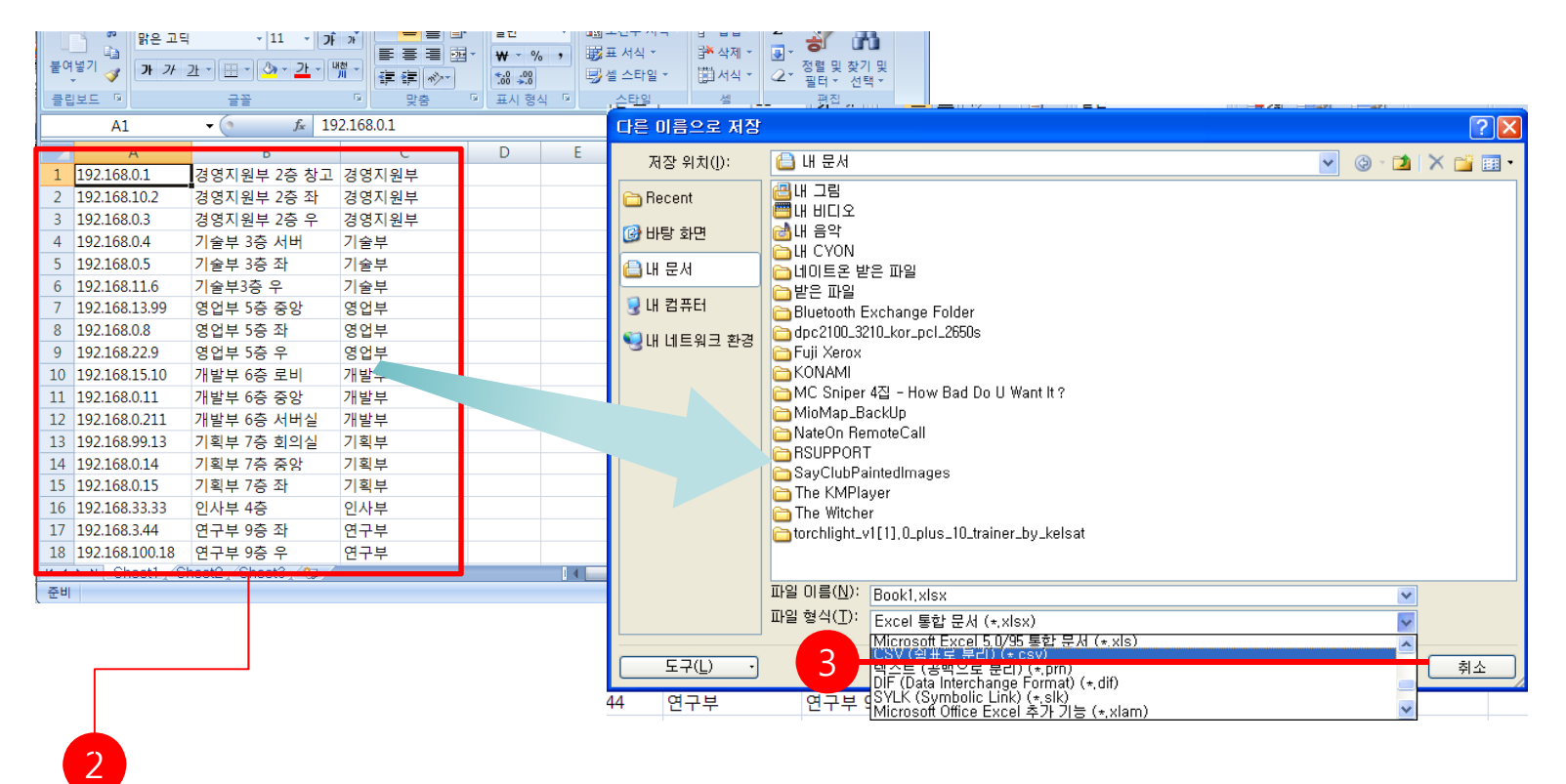

- 1. 등록할 장비가 많다면 엑셀파일로 장비목록을 만들어 CSV파일로 가져올 수 있다.
- 2. CSV파일을 윗 그림처럼 반드시 순서대로 IP,설치위치,설치부서를 필드로 만들어 장비목록을 작성한다.
- 3. CSV(쉼표로 분리하기)(\*.CSV)로 저장한다.

## 2-5. CSV 파일에서 등록 (2)

#### 특정 미등록 장비를 등록장비로 전환한다.

| 장비 등록 관리                             | ×    |                  |                                                                                                    |                                                                  |                                                                                                    |                          |
|--------------------------------------|------|------------------|----------------------------------------------------------------------------------------------------|------------------------------------------------------------------|----------------------------------------------------------------------------------------------------|--------------------------|
|                                      | 닫기   |                  |                                                                                                    |                                                                  |                                                                                                    |                          |
| 관리장비 설정                              |      |                  |                                                                                                    |                                                                  |                                                                                                    |                          |
| 등록 장비 장치 수정 장치 제거 새로고침               |      |                  |                                                                                                    |                                                                  |                                                                                                    |                          |
| 선택 IP 주소 모델명 도메인 위치                  | 부서   | ]                |                                                                                                    |                                                                  |                                                                                                    |                          |
|                                      |      |                  |                                                                                                    |                                                                  |                                                                                                    |                          |
|                                      | · 멸기 | 기 차는 의치(\):      |                                                                                                    |                                                                  |                                                                                                    | ? 🗙                      |
| ···································· |      | Recent<br>UF당 화면 | UH 그림<br>UH 그림<br>UH 비디오<br>네 비디오<br>네 비디오<br>네 이트온 받은 파<br>Bluetooth Exchai<br>dpc2100_3210_ko<br>Fuji Xerox<br>KONAMI<br> | 일<br>nge Folder<br>r_pcl_2650s<br>How Bad Do U Want It ?<br>Call | Carl SayClubPaintedImages<br>Carl The KMPlayer<br>Carl The Witcher<br>Carl torchlight_v1[1],0_plus<br>Carl test.csv | s<br>_10_trainer_by_kel: |
| 1                                    | LH   |                  | ▲ 파일 이름( <u>N</u> ): [<br>파일 형식( <u>T</u> ): [                                                                              | test, csv<br>*, csv                                              | ✓                                                                                                    | 열기(0)           취소       |
| 2                                    | -    |                  |                                                                                                    |                                                                  |                                                                                                    |                          |

1.[CSV에서 등록] 메뉴를 클릭한다.

2.작성해 놓은 장비목록 파일을 선택 후 [열기]를 클릭하여 CSV파일을 등록한다.

\* CSV파일을 저장위치는 바탕화면과 내문서 폴더를 제외한 곳에 저장하여 불러오기를 해야 한다.

### 2-5. CSV 파일에서 등록 (3)

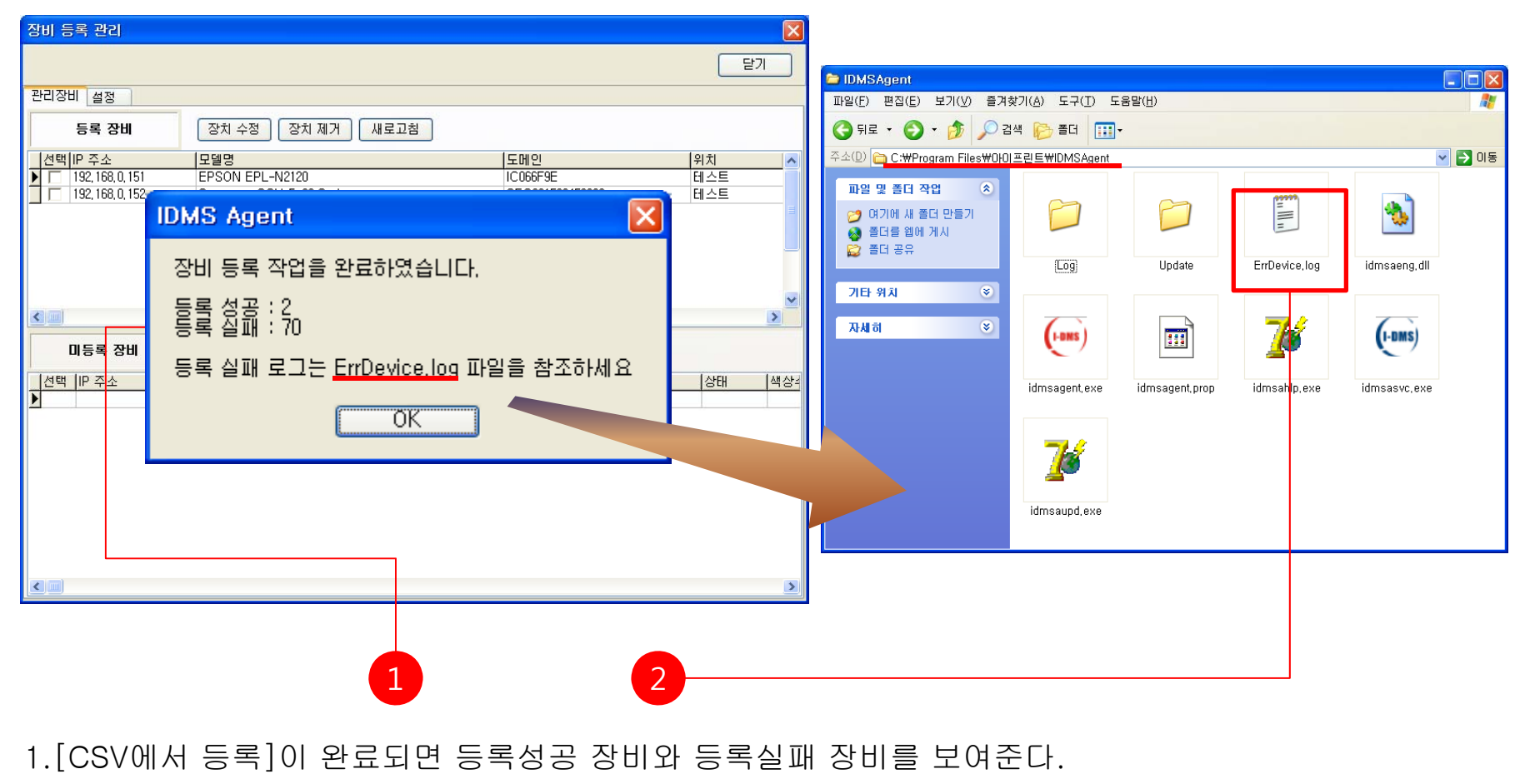

2.등록실패로그는 C:\Program Files\Program Files\Program IDMSAgent에 ErrDevice.log파일에서 확인할 수 있다.

# 2-6. 장비 수정

특정 장비의 설치 위치 및 설치 부서를 변경한다.

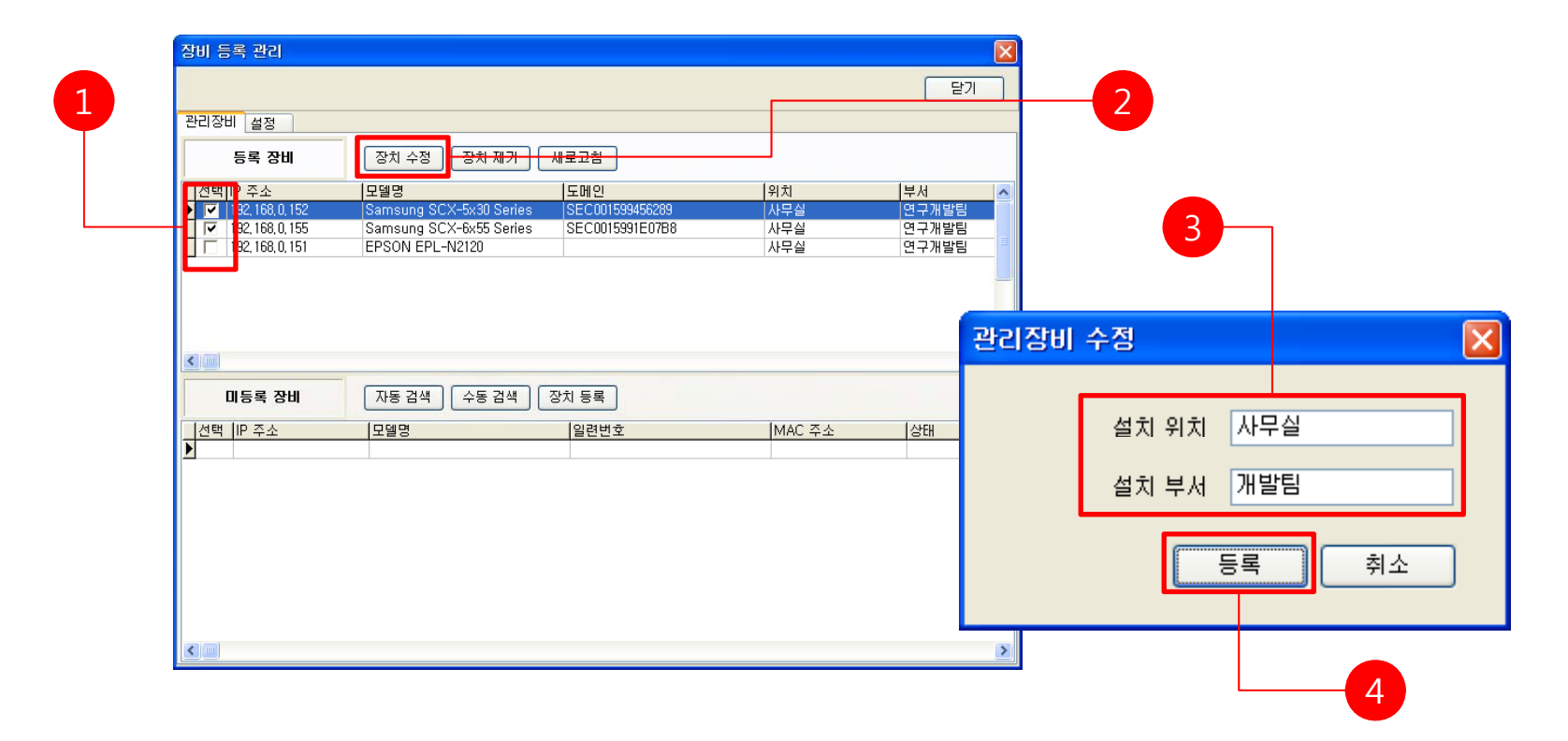

- 1. <장비 등록 관리> 창에서 수정하려는 장비를 선택한다.
- 2. [장비 수정] 버튼을 클릭한다.
- 3. <관리장비 수정> 장비의 설치 위치와 설치 부서를 기입한다.
- 4. [등록] 버튼을 클릭하면 장비 수정이 완료된다.

## **2-7. 장비 제거** 특정 장비를 제거한다.

| 장비 등록 관리                            |                                                    |                                    |        |                |                       |
|-------------------------------------|----------------------------------------------------|------------------------------------|--------|----------------|-----------------------|
|                                     |                                                    |                                    |        | 달기             |                       |
| 관리장비 설정                             |                                                    |                                    |        |                |                       |
| 등록 장비                               | 장치 수정 장치 제거                                        | 새로고침                               |        |                | 2                     |
| 전백미 주소                              | 모델명                                                | 도메인                                | 위치     | 부서             |                       |
| I 32, 168, 0, 152 I 32, 168, 0, 155 | Samsung SCX-5x30 Series<br>Samsung SCX-6x55 Series | SEC001599456289<br>SEC0015991E07B8 | 사무실    | 연구개발팀<br>연구개발팀 |                       |
| 192, 168, 0, 151                    | EPSON EPL-N2120                                    |                                    | 사무실    | 연구개발팀          |                       |
|                                     |                                                    |                                    |        |                |                       |
|                                     |                                                    |                                    |        |                |                       |
|                                     |                                                    |                                    |        | Conf           | irm 🛛 🔀               |
|                                     | -                                                  |                                    |        |                |                       |
| 미등록 장비                              | 자동 검색 수동 검색                                        | 장치 등록                              |        | (?             | 등록된 상지를 세거하겠습니까?      |
| 선택 IP 주소                            | 모델명                                                | 일련번호                               | MAC 주소 | 상태 💙           |                       |
|                                     |                                                    |                                    |        |                |                       |
|                                     |                                                    |                                    |        |                | Yes <u>N</u> o Cancel |
|                                     |                                                    |                                    |        |                |                       |
|                                     |                                                    |                                    |        |                |                       |
|                                     |                                                    |                                    |        |                |                       |
|                                     |                                                    |                                    |        |                |                       |
|                                     |                                                    |                                    |        |                |                       |
|                                     |                                                    |                                    |        | >              |                       |

- 1. <장비 등록 관리> 창에서 수정하려는 장비를 선택한다.
- 2. [장비 제거] 버튼을 클릭한다.
- 3. [Yes] 버튼을 클릭하면 장비 제거가 완료된다.

## 2-8. 새로 고침

#### 변경된 장비의 정보를 최신 정보를 변경해준다.

| 장비 등록 관리                                                                         |                                                  |                             |                            |                      |
|----------------------------------------------------------------------------------|--------------------------------------------------|-----------------------------|----------------------------|----------------------|
|                                                                                  |                                                  |                             |                            | 달기                   |
| 관리장비 설정                                                                          |                                                  |                             |                            |                      |
|                                                                                  |                                                  |                             |                            |                      |
| 등속 영미                                                                            | 84 78 84 447                                     | 새도끄점                        |                            |                      |
| 선택 IP 주소                                                                         | 모델명                                              | 도메인                         | 위치                         | 부서                   |
| 192, 168, 0, 152                                                                 | Samsung SCX-5x30 Series                          | SEC001599456289             | 사무실                        | 연구개발팀                |
| 192, 168, 0, 155                                                                 | Samsung SCX-6x55 Series                          | SEC0015991E0788             | 사무실                        | 연구개발팀                |
| 192, 100, U, 151                                                                 | EPSON EPL-N2120                                  |                             | 사무실                        | 연구개일님                |
|                                                                                  |                                                  |                             |                            |                      |
|                                                                                  |                                                  |                             |                            |                      |
|                                                                                  |                                                  |                             |                            |                      |
|                                                                                  |                                                  |                             |                            |                      |
|                                                                                  |                                                  |                             |                            |                      |
| <                                                                                |                                                  |                             |                            |                      |
|                                                                                  | 1                                                |                             |                            |                      |
| <ul> <li>■</li> <li>□등록 장비</li> </ul>                                            | 자동 검색 수동 검색                                      | 장치 등록                       |                            |                      |
|                                                                                  | 자동 검색 수동 검색                                      | 장치 등록                       | IMAC 조소                    | 스태                   |
| ■<br>미등록 장비<br>전택 IP 주소<br>▶ ■ 192 188 0.162                                     | 자동 검색 수동 검색<br>모델명<br>HP Color Laser let 4730mfn | 장치 등록<br>일련번호               | MAC 주소<br>00-14-38-9F-F3-A | <mark>상태</mark>      |
| · □ 등록 장비           선택         IP 주소           · □ 192,168,0,162                 | 자동 검색 수동 검색<br>모델명<br>HP Color LaserJet 4730mfp  | 장치 등록<br>일련번호<br>JPPJH08338 | MAC 주소<br>00-14-38-9F-F3-A | <mark>상태</mark><br>7 |
| ▲ 대등록 장비       신택     IP 주소       192,168,0,162                                  | 자동 검색 수동 검색<br>모델명<br>HP Color LaserJet 4730mfp  | 장치 등록<br>일련번호<br>JPPJH08338 | MAC 주소<br>00-14-38-9F-F3-A | <mark>성태</mark><br>7 |
| □등록 장비           선택 IP 주소           192,168,0,162                                | 자동 검색 수동 검색<br>모델명<br>HP Color LaserJet 4730mfp  | 장치 등록<br>일련번호<br>JPPJH08338 | MAC 주소<br>00-14-38-9F-F3-A | <mark>상태</mark><br>7 |
| 미등록 장비           선택 IP 주소           192,168,0,162                                | 자동 검색 수동 검색<br>모델명<br>HP Color LaserJet 4730mfp  | 장치 등록<br>일련번호<br>JPPJH08338 | MAC 주소<br>00-14-38-9F-F3-A | <mark>상태</mark><br>7 |
| ■ □등록 장비           신택         IP 주소           192, 168, 0, 162                   | 자동 검색 수동 검색<br>모델명<br>HP Color LaserJet 4730mfp  | 장치 등록<br>일련번호<br>JPPJH08338 | MAC 주소<br>00-14-38-9F-F3-A | <mark>상태</mark><br>7 |
| <ul> <li>□등록 장비</li> <li>선택 IP 주소</li> <li>▶ 192, 168, 0, 162</li> </ul>         | 자동 검색 수동 검색<br>모델명<br>HP Color LaserJet 4730mfp  | 장치 등록<br>일련변호<br>JPPJH08338 | MAC 주소<br>00-14-38-9F-F3-A | 상태<br>7              |
| <ul> <li>□ 등록 장비</li> <li>/선택 IP 주소</li> <li>▶ 192, 168, 0, 162</li> </ul>       | 자동 검색 수동 검색<br>모델명<br>HP Color LaserJet 4730mfp  | 장치 등록<br>일련번호<br>JPPJH08338 | MAC 주소<br>00-14-38-9F-F3-A | <mark>상태</mark><br>7 |
| · 미등록 장비         · 선택         · 전택         · · · · · · · · · · · · · · · · · · · | 자동 검색 수동 검색<br>모델명<br>HP Color LaserJet 4730mfp  | 장치 등록<br>일련번호<br>JPPJH08338 | MAC 주소<br>00-14-38-9F-F3-A | <mark>상태</mark><br>7 |
| <ul> <li>□등록 장비</li> <li>선택 IP 주소</li> <li>▶ □ 192,168,0,162</li> </ul>          | 자동 검색 수동 검색<br>모델명<br>HP Color LaserJet 4730mfp  | 장치 등록<br>일련번호<br>JPPJH08338 | MAC 주소<br>00-14-38-9F-F3-A | <mark>상태</mark><br>7 |
| □등록 장비       전력 IP 주소       192,168.0,162                                        | 자동 검색 수동 검색<br>모델명<br>HP Color LaserJet 4730mfp  | 장치 등록<br>일련번호<br>JPPJH08338 | MAC 주소<br>00-14-38-9F-F3-A | <mark>상태</mark><br>7 |

1. [새로고침] 버튼을 클릭한다.

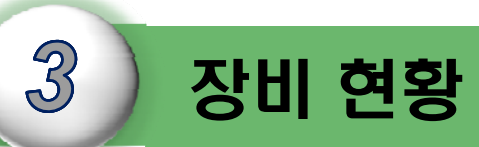

I-DMS Agent에서 장비의 연결카운트 및 소모품,장비에러를 확인할 수 있는 기능을 설명이다.

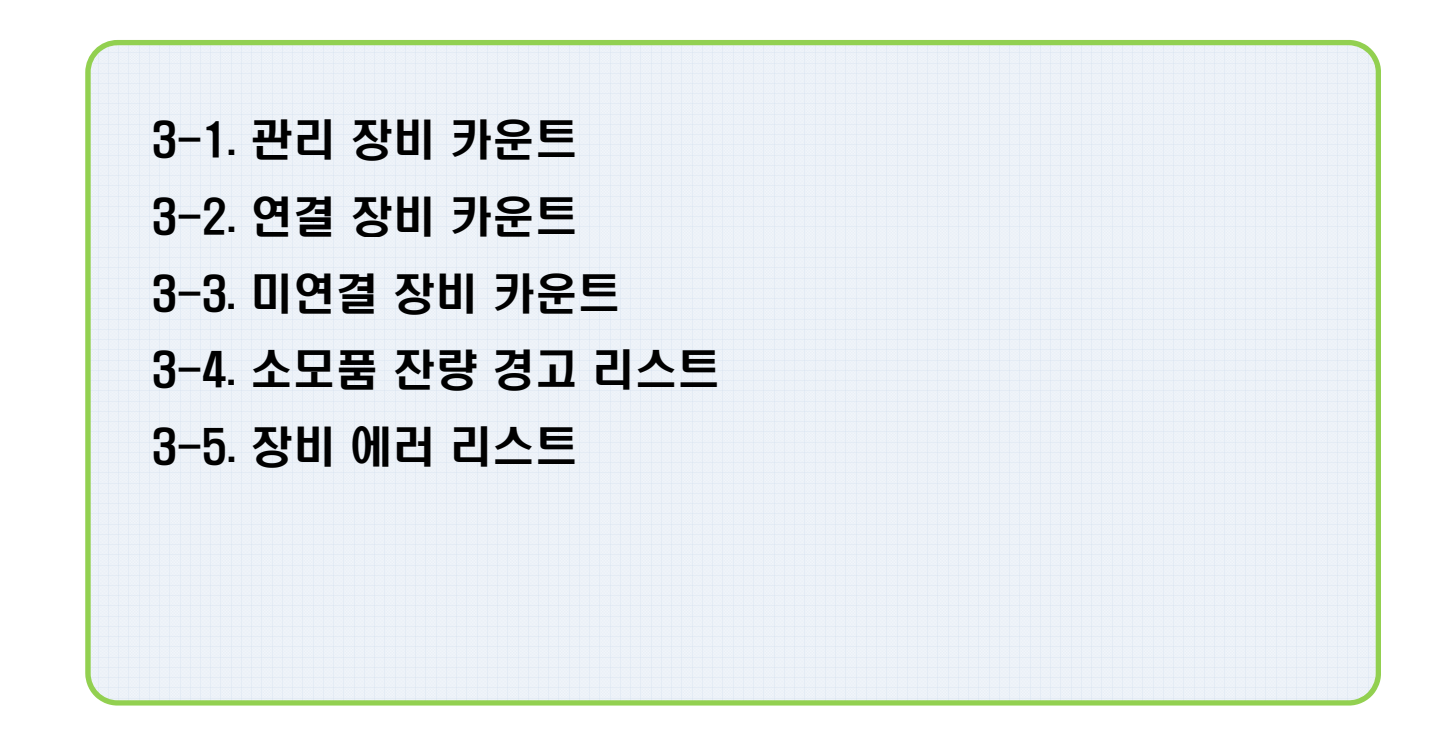

3. 장비 현황

## **3-1. 관리 장비 카운트** 장비 현황에 등록된 장비 카운트를 보여준다.

| (= I-DMS Agent(Ver 1.0.0.34)                                            | X                 |       |
|-------------------------------------------------------------------------|-------------------|-------|
|                                                                         | www.i-print.co.kr |       |
| I-DMS<br>iPrint Device Management Solutions<br>장비 등록 관리   연증 등록 관리   단기 | (↗)아이프린트          |       |
| 장비 현황 장비 상태 로그 뷰                                                        |                   |       |
| 관리 장치 카운트 4                                                             |                   |       |
| 면결 장치 카운트 0 미연결 장치 카운트 4                                                |                   |       |
| ▷ 소모품 잔량 경고 리스트                                                         |                   |       |
| 이 이 이 이 이 이 이 이 이 이 이 이 이 이 이 이 이 이 이                                   | 토너명               |       |
|                                                                         |                   |       |
|                                                                         |                   |       |
|                                                                         |                   |       |
|                                                                         | >                 |       |
| ▷ 장치 에러 리스트                                                             |                   |       |
| 위치 부서 IP주소 도메인                                                          |                   |       |
|                                                                         | - 과리 자치 :         | 카우트 3 |
|                                                                         |                   |       |
|                                                                         |                   |       |
| <no data="" display="" to=""></no>                                      |                   |       |
|                                                                         |                   |       |
|                                                                         |                   |       |
|                                                                         | 3                 |       |
| Connected iprint digital 00001                                          |                   |       |

1. 장비 현황에 등록된 장비들의 총 갯수다.

3. 장비 현황

### 3-2. 연결 장비 카운트

관리 장비 중 현재 연결된 장비의 카운트를 보여준다.

| (= I-DMS Agent(Ver 1.0.0.34)       | X                 |     |
|------------------------------------|-------------------|-----|
|                                    | www,i-print,co,kr | ]   |
| I-DMS                              | (↗) (주)아이프린트      |     |
| 장비 등록 관리   인증 등록 관리   닫기           | -                 |     |
| 장미 연풍 [상비 상태] 로그 뷰                 |                   |     |
| 관리 장치 카운트 4                        |                   |     |
| 연결 장치 카운트 미연결 장치 카운트 4             |                   |     |
| ▷ 소모품 잔량 경고 리스트                    |                   |     |
| 의원 부서 비주소 도메인 모델명                  | 토너명               |     |
|                                    |                   |     |
|                                    |                   |     |
|                                    |                   |     |
|                                    | >                 |     |
| > 장치 에러 리스트                        |                   |     |
| 위지 부서 비수소 도메인                      |                   |     |
|                                    | 연결 상사 :           | 가군드 |
|                                    |                   |     |
| <no data="" display="" to=""></no> |                   |     |
|                                    |                   |     |
|                                    |                   |     |
|                                    |                   |     |
| Connected invint digital 00001     | 2                 |     |

1. 장비 현황에 등록된 장비들 중 현재 연결되어 있는 장비의 갯수를 보여준다.

3. 장비 현황

### 3-3. 미연결 장비 카운트

관리 장비 중 현재 연결되지 않은 장비의 카운트를 보여준다.

| E I-DMS Agent(Ver 1.0.0.34)          |                   |     |   |
|--------------------------------------|-------------------|-----|---|
|                                      | www.i-print.co.kr |     |   |
| ···································· | (↗) (주)아이프린트      |     |   |
| 장비 현황 장비 상태 로그 뷰                     |                   |     |   |
| 관리 장치 카운트 4                          |                   |     |   |
| 연결 장치 카운트 0 미연결 장치 카운트 4             |                   |     |   |
| ▶ 소모품 잔량 경고 리스트                      |                   |     |   |
| 위치 부서 IP 주소 도메인 모델명                  | 토너명               |     |   |
|                                      | <b>X</b>          |     |   |
| ▷ 장치 에러 리스트                          |                   |     |   |
| 위치 부서 IP주소 도메인                       | 미연결 장치 키          | 카운트 | 0 |
| <no data="" display="" to=""></no>   | 8                 |     |   |
| Connected iprint digital 00001       |                   |     |   |

1. 장비 현황에 등록된 장비들 중 현재 연결되어 있지 않은 장비의 갯수를 보여준다.

#### 3-4. 소모품 잔량 경고 리스트

관리 장비 중 소모품의 잔량이 10% 미만인 장비의 정보를 보여준다.

| 🔄 I-DMS Agent(Ver  | 1.0.0.34)                               |                            |         |                   |     |     |
|--------------------|-----------------------------------------|----------------------------|---------|-------------------|-----|-----|
|                    |                                         |                            |         | www,i-print,co,kr |     |     |
| I-DN<br>iPrint Dev | <b>/IS</b><br>vice Management Solutions | <b>장비 등록 관리  </b> 인증 등록 관리 | £Л      | ) (주)아이프린트        |     |     |
| 장비 현황 장비 상태 로      | 12 H                                    |                            |         |                   |     |     |
| 관리 장치 카운트          | <b>트</b> 4                              |                            |         |                   |     |     |
| 연결 장치 카운트          | <u> </u>                                | 미연결 장치 카운트                 | 4       |                   |     |     |
| ▷ 소모품 잔량 경고 리스!    | Ē                                       |                            |         |                   |     |     |
| <br>▶              | 사무 미 주소                                 | 도메인                        | 모델명     | 토너명               |     |     |
|                    |                                         |                            |         |                   |     |     |
|                    |                                         |                            |         |                   |     |     |
|                    | 소모품 잔량 경고 리:                            | 스트                         |         |                   |     |     |
| ▷ 장치 에러 리.<br>위치 우 | 리치                                      | 부서                         | IP 주소 미 | 도메인               | 모델명 | 토너명 |
|                    |                                         |                            |         |                   |     |     |
|                    |                                         |                            |         |                   |     |     |
|                    |                                         |                            |         |                   |     |     |
|                    |                                         |                            |         |                   |     |     |
|                    |                                         |                            |         |                   |     |     |
| <                  | <u> </u>                                |                            |         |                   |     | >   |
| Connected          | inrint digital                          | 00001                      |         |                   |     |     |

1. 연결된 장비들의 소모품 잔량이 10% 이하일 경우 해당 장비의 정보를 소모품 잔량 경고 리스트에 보여준다.

#### 3-5. 장비 에러 리스트

관리 장비 중 장비의 에러가 발생했을 경우 장비 에러 리스트에 보여준다.

| El-DMS Ager                 | nt(Ver 1.0.0.34) DMS cint Device Kanagement Solutions | <b>장비 등록 관리</b>   인증 등록 관 | 리   닫기           | ₩₩,i-print.co.kr<br>(᠕ (주)아이프린트 |                         |     |            |
|-----------------------------|-------------------------------------------------------|---------------------------|------------------|---------------------------------|-------------------------|-----|------------|
| 8비 건종 [ <u>영미 3</u><br>관리 장 | 8대   도그 휴<br>치 카운트 <mark>4</mark>                     |                           |                  |                                 |                         |     |            |
| 연결 장                        | H 카오트 A                                               | 미여견 자회 카오트                | 4                |                                 |                         |     |            |
| ▷ 소모품 잔량                    | ▷ 장치 에러 리스트                                           |                           |                  |                                 |                         |     |            |
| 위치                          | 위치                                                    | 부서                        | IP주소             | 도메인                             | 모델명                     | 심각도 | 에러코드       |
|                             | 사무실                                                   | 연구개발팀                     | 192, 168, 0, 155 | SEC0015991E07B8                 | Samsung SCX-6x55 Series | 1   | 23 inputM  |
|                             | 사무실                                                   | 연구개발팀                     | 192, 168, 0, 155 | SEC0015991E07B8                 | Samsung SCX-6x55 Series | 4   | 808 inputM |
| ▷ 장치 에러 리<br>위치             |                                                       |                           |                  |                                 |                         |     |            |
|                             | <                                                     |                           |                  |                                 |                         |     | >          |
|                             |                                                       | 00001                     |                  | 2                               |                         |     |            |

 1. 연결된 장비들 중 에러가 발생했을 경우 해당 장비 정보 및 에러 정보를 장비 에러 리스트에 보여준 다.

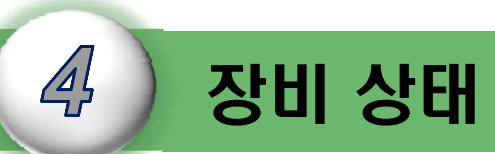

장비의 여러가지 Spec정보,토너정보,디스플레이 액정의 정보를 보여주는 기능에 대하여 설명한다.

| 4-1. 화면 구성      |  |
|-----------------|--|
| 4-2. 장비 리스트     |  |
| 4-3. 장비 정보      |  |
| 4-4. 장비 메세지/용지함 |  |
| 4-5. 소모품 잔량     |  |
| 4-6. 카운터        |  |
| 4-7. 장비 웹화면     |  |
|                 |  |

# 4-1. 화면 구성

연결/미연결 장비들의 목록/정보, 용지함, 소모품 잔량 및 카운터등을 보여준다.

| I-DMS<br>iPrint Device Manag                                           | zent Solutions<br>장비 등록 관리   인증 등록 관리   단기     | (↗) (주)아이프린트                             |
|------------------------------------------------------------------------|------------------------------------------------|------------------------------------------|
| 장비 현황 장비 상태 로그 뷰                                                       |                                                |                                          |
| ■ 장치 리스트(2)                                                            | 」장비 정보 _ 장비 웹                                  |                                          |
| 금 연결 장치(2)<br>- 192,168,0,151(EPSON EPL-N<br>199,100,0,150(Psonuca DC) | 2 위치 부서 패널 메세지                                 |                                          |
| - 미연결 장치(0)                                                            | 모델명                                            |                                          |
|                                                                        | 포스트명 MAC                                       |                                          |
|                                                                        | 장비에타                                           | 10 I I I I I I I I I I I I I I I I I I I |
|                                                                        |                                                |                                          |
|                                                                        | 장비 메세지/용지함 소모품 잔량 장비 메타                        |                                          |
|                                                                        | ▷ 용지함<br>  비배추   요기하나   요기다이(너희)   노이   110(요리 |                                          |
|                                                                        | · · · · · · · · · · · · · · · · · · ·          |                                          |
|                                                                        |                                                |                                          |
|                                                                        |                                                |                                          |
|                                                                        |                                                |                                          |
|                                                                        |                                                |                                          |
|                                                                        |                                                |                                          |
|                                                                        |                                                |                                          |
|                                                                        |                                                |                                          |
|                                                                        |                                                |                                          |

- 1. 연결 및 미연결 장비의 리스트
- 2. 장비 정보 및 패널 메시지 메뉴 와 장비의 웹화면
- 3. 장비 메시지/용지함, 소모품 잔량/카운터 정보

#### 4-2. 장비 리스트

연결 장비 및 미연결 장비의 리스트를 보여준다.

| 🥃 I-DMS Agent(Ver 1.0.0.34)                                                                                                    |                                                                                                    |                                                                                                    |
|----------------------------------------------------------------------------------------------------|----------------------------------------------------------------------------------------------------|----------------------------------------------------------------------------------------------------|
| I-DMS                                                                                                    | ment Solutions 장비 등록 관리   인증 등록 관리   닫기                                                                                                    | www.i-print.co.kr<br>∄ (주)아이프린트                                                                                                    |
| [ <u>장비 현황</u> [ 장비 상태 ] 로그 뷰<br>■ 장치 리스트(5)<br>□ 연결 장치(5)<br>□ 192,168,0,152(Samsung SCX-<br>192,168,0,155(Samsung SCX-<br>192,168,0,155(Censung SCX-<br>192,168,0,155(Censung SCX-<br>193,168,0,155(Censung SCX-<br>193,168,0,155(Censung SCX-<br>193 | 영제 등록 한데 1 연장 등록 한대 1 전개       위치 22 부시 1       모델명 HP Color LaserJet 4730mfp       도매인 mirae4730       알린번호 JPPJH08338       장비에타 33534         장비 메세지/용지함       소모품 잔량 용지 카운터       > 용지함       별혼 8지함       환자       1 TRAY 1       mm     0.00       2 TRAY 2     mm       1 TRAY 1     mm       2 TRAY 2     mm       1 TRAY 1     mm       2 TRAY 2     mm       1 TRAY 1     mm       2 TRAY 2     mm       2 TRAY 3     mm       2 TRAY 4     mm | ■ 장치 리스트(5)<br>■ 연결 장치(5)<br>= 192,168,0,162(HP Color Lase<br>192,168,0,152(Samsung SCX<br>= 192,168,0,155(Samsung SCX<br>= 192,168,0,164(KONICA MINO)<br>= 192,168,0,151(EPSON EPL-N<br>= 0.023 장치(0) |
| Connected iprint                                                                                                    | digital 00001                                                                                                    |                                                                                                    |

1. 장비 리스트를 통해 연결된 장비들 및 미연결 장비들의 목록을 보여준다.

## **4-3. 장비 정보** 현재 장비의 정보를 보여준다.

| www.i-print.co.r                                                                                                    | (= I-DMS Agent(Ver 1.0.0.34)                                                                                                    |                                             |        |               |          |
|----------------------------------------------------------------------------------------------------|----------------------------------------------------------------------------------------------------|---------------------------------------------|--------|---------------|----------|
| P-DNS       Itel 102         Itel 102       2010         Itel 102       2010         Itel 102       2010         Itel 102       2010         Itel 102       2010         Itel 102       1010         Itel 102       1010         <                                                                                                    |                                                                                                    | www,i-print.co.kr                           |        |               |          |
| 방법 변상 암 암비 섬비 로그 위<br>• 경감 감스토(5)<br>· 명양 통치(5)<br>· 명양 통치(5)<br>· 명하 문체(5)<br>· 명하 문체(5)<br>· 명하 · 명하 · 명하 · 명하 · 명하 · 명하 · 명하 · 명하 | 이 I-DMS<br>iPrint Device Management Solutions 장비 등록 관리   인종 등4                                                                                                    | 등록 관리   달기                                  |        |               |          |
| ■ 2x3 212.55(5)<br>■ 292 2116(5)<br>■ 122 163.0 185(15 Color Laser)<br>■ 122 163.0 185(15 Color Laser)<br>■ 123 163.0 185(15 Color Laser)<br>■ 123 163.0 185(15 Color Laser)<br>■ 123 163.0 185(15 Color Laser)<br>■ 123 163.0 185(15 Color Laser)<br>■ 123 163.0 185(15 Color Laser)<br>■ 123 163.0 185(15 Color Laser)<br>■ 123 163.0 185(15 Color Laser)<br>■ 123 163.0 185(15 Color Laser)<br>■ 123 163.0 185(15 Color Laser)<br>■ 123 163.0 185(15 Color Laser)<br>■ 123 163.0 185(15 Color Laser)<br>■ 123 163.0 185(15 Color Laser)<br>■ 123 163.0 185(15 Color Laser)<br>■ 123 163.0 185(15 Color Laser)<br>■ 124 183.0 185(15 Color Laser)<br>■ 125 163.0 185(15 Color Laser)<br>■ 125 163.0 185(15 Color Laser)                                                                                                    | 장비 현황 장비 상태 로그 뷰                                                                                                    |                                             |        |               |          |
| Still MIA// SATE <u>A 288 전달</u><br>> 870<br><u>번호 870</u><br><u>1 TRAY 1</u><br>2 TRAY 3<br>5 TRAY 4<br>외치 22 부서 1 패널 메세지<br>모델명 HP Color LaserJet 4730mfp<br>도메인 mirae4730 MAC 0014389FF3A7<br>일련번호 JPPJH08338<br>장비메타 33534                                                                                                    | ■ 장치 리스트(5)<br>■ 연결 장치(5)<br>■ 연결 장치(5)<br>■ 192,168,0,152(Samsung SCX-<br>192,168,0,152(Samsung SCX-<br>192,168,0,152(Samsung SCX-<br>192,168,0,154(KONICA MINOL<br>192,168,0,151(EPSON EPL-N2<br>미연결 장치(0)<br>■ 192,168,0,151(EPSON EPL-N2 | 패널 베세지<br>389FF3A7                          |        |               |          |
| 변호       SAUE         변호       SAUE         1       TRAY 2         2       TRAY 2         3       TRAY 2         5       TRAY 3         5       TRAY 4         9       HP Color LaserJet 4730mfp         SITRAY 4       Sleep mode on         Sitray 4       MAC 0014389FF3A7         9       JPPJH08338         장비 메타       33534                                                                                                    | 장비 메세지/용지함 소모품 잔량 유꾸 귀우다                                                                                                    |                                             |        |               |          |
| 도메인 mirae4730 MAC 0014389FF3A7<br>일련번호 JPPJH08338<br>장비메타 33534                                                                                                    | ▷     ⊜ Alg       世立     응지함       ▶     1 TRAY 1       2 TRAY 2       3 TRAY 3       5 TRAY 4                                                                                                    | 위치 22 부서 1<br>2델명 HP Color LaserJet 4730mfp | 패널 메세지 | Sleep mode on | <u>^</u> |
| 일련번호 JPPJH08338<br>장비메타 33534                                                                                                    | 도 도 도                                                                                                    | E메인 mirae4730 MAC 0014389FF3A7              |        |               |          |
| 장비메타 33534                                                                                                    | 일련                                                                                                    | 1번호 JPPJH08338                              |        |               |          |
|                                                                                                    | 장비                                                                                                    | IMEF 33534                                  |        |               | ~        |
|                                                                                                    | < <u>&gt;</u>                                                                                                    | Ø                                           |        |               |          |

#### 1. 현재 선택된 장비의 위치,부서,모델명,맥주소,일련번호,전체메타,액정 메시지를 확인할 수 있다.

# 4-4. 장비 메시지/용지함 장비의 용지함 정보를 보여준다.

| 🥃 I-DMS Agent(Ver 1.0.0.34)                                                                                                    |                                             |                |                     |          |
|----------------------------------------------------------------------------------------------------|---------------------------------------------|----------------|---------------------|----------|
|                                                                                                    | www,i-print,co,kr                           |                |                     |          |
| I-DMS<br>iPrint Device Management Solutions 장비 등록 관리   인종                                                                                                    | 등록 관리   닫기                                  |                |                     |          |
| 장비 현황 장비 상태 로그 뷰                                                                                                    |                                             |                |                     |          |
| <ul> <li>● 장치 리스트(5)</li> <li>● 영결 장치(5)</li> <li>● 영결 장치(5)</li> <li>● 192,168,0,152(Samsung SCX-<br/>192,168,0,155(Samsung SCX-<br/>192,168,0,155(Samsung SCX-<br/>192,168,0,155(Samsung SCX-<br/>192,168,0,151(EPSON EPL-N2</li> <li>● 미연결 장치(0)</li> <li>● 영지합</li> <li>○ 영지합</li> <li>● 영지합</li> <li>● 영지합</li> <li>● 영지합</li> <li>● 영지합</li> <li>● 영지합</li> <li>● 영지합</li> <li>● 영지합</li> <li>● 1 TRAY 2 mm</li> </ul> | BI<br>BI<br>IIIIIIIIIIIIIIIIIIIIIIIIIIIIIII |                |                     |          |
| 3 TRAY 3 mm<br>5 TRAY 4 mm                                                                                                    | 장비 메세지/용지함   소모품 잔량   (                     | 용지 카운터         |                     |          |
|                                                                                                    | ▷ 용지함                                       |                |                     |          |
|                                                                                                    | 번호  용지함                                     | 용지단위 넓이        | 높이  최대용량            | :        |
|                                                                                                    | 1 Tray1     2 MP Tray                       | mm 210,00      | 297,00 23<br>297,00 | 50<br>50 |
| Connected iprint digital 00001                                                                                                    |                                             | 11111   210,00 | 231,00              |          |

#### 1. 현재 선택된 장비의 용지함 상세 정보를 보여준다.

# **4-5. 소모품 잔량** 장비의 용지함 정보를 보여준다.

| 든 I-DMS Agent(Ver 1.0.0.34)                                                                                                    |                                                 |                                               |         |        |      |     |
|----------------------------------------------------------------------------------------------------|-------------------------------------------------|-----------------------------------------------|---------|--------|------|-----|
|                                                                                                    |                                                 | www.i-print.co.kr                             |         |        |      |     |
| I-DMS<br>iPrint Device Managem                                                                                                    | ent Solutions<br>장비 등록 관리   인증 등록 관리   닫기       | (↗) (주)아이프린트                                  |         |        |      |     |
| 장비 현황 장비 상태 로그 뷰                                                                                                    |                                                 |                                               |         |        |      |     |
| <ul> <li>■ 장치 리스트(5)</li> <li>● 연결 장치(5)</li> <li>– 192,168,0,162(HP Color Laser.</li> <li>– 192,168,0,152(Samsung SCX=</li> </ul> | 위치 [22 부서 ] 패널<br>모열명 HP Color LaserJet 4730mfp | 메세지 Sleep mode on                             |         |        |      |     |
| - 192, 168, 0, 155(Samsung SCX-                                                                                                    | 도메인 mirae4730 MAC 0014389FF3A7                  | 장비 메세지 /용지한 소모품 잔량 용지 카운터                     |         |        |      |     |
| - 192, 188,0, 184(KONICA MINOL<br>- 192, 168,0, 151(EPSON EPL-N2<br>- 미연결 장치(0)                                                    | 장비메타 33534                                      | ▷ 소모품(토너) 잔량                                  |         |        |      |     |
|                                                                                                    | 장비 메세지/용지함 소모품 잔량 용지 카운터                        | 변호 토너명                                        | 색상      | 최대용량   | 현재잔량 | 잔며율 |
|                                                                                                    | ▷ 소모품(토너) 잔량                                    | I Black Cartridge HP Q6460A                   | black   | 12000  | 4200 | 35  |
|                                                                                                    | 번호 토너명                                          | 2 Cyan Cartridge HP Q6461A                    | cyan    | 12000  | 120  | 1   |
|                                                                                                    | 2 Cyan Cartridge HP 06460A                      | 3 Magenta Cartridge HP Q6463A                 | magenta | 12000  | 6360 | 53  |
|                                                                                                    | 3 Magenta Cartridge HP Q6463A                   | 4 Yellow Cartridge HP Q6462A                  | yellow  | 12000  | 5760 | 48  |
|                                                                                                    | 4 Yellow Cannoge HP Go462A<br>▷ 소모성부품(기타) 잔량    |                                               |         |        |      |     |
|                                                                                                    | 번호 품명<br>5 Image Transfer Kit HP 07504A         | · ▷ 소모성부품(기타) 산당                              |         |        |      |     |
|                                                                                                    | 6 Image Fuser Kit HP 110V-Q7502A, 220V-Q7503A   | 번호 품명                                         | 최대용량    | 현재잔량   | 잔며율  |     |
|                                                                                                    | 7 Document Feeder Kit HP Q5997A                 | 5 Image Transfer Kit HP Q7504A                | 120000  | 86100  | 72   |     |
|                                                                                                    |                                                 | 6 Image Fuser Kit HP 110V-Q7502A, 220V-Q7503A | 150000  | 116800 | 78   |     |
|                                                                                                    |                                                 | / Document Feeder Kit HP Q5997A               | 90000   | 86384  | 96   |     |
| Connected                                                                                                    | L L L DODOL                                     |                                               |         |        |      |     |

1. 현재 선택된 장비와 소모품(토너/기타) 잔량을 보여준다.

# **4-6. 카운터** 작업 구분별 카운터 정보를 보여준다.

| I-DMS Agent(Ver 1.0.0.34)                                                           |                              |                       |                   |    |                  | $\mathbf{X}$ |        |       |       |
|-------------------------------------------------------------------------------------|------------------------------|-----------------------|-------------------|----|------------------|--------------|--------|-------|-------|
|                                                                                     |                              |                       |                   |    | www,i-print,co,k | r            |        |       |       |
| I-DMS<br>iPrint Device Manageme                                                     | ent Solutions 장비             | . <b>등록 관리</b>   인증   | 등록 관리   <b>닫기</b> |    | (↗) (주)아이프린트     |              |        |       |       |
| 장비 현황 장비 상태 로그 뷰                                                                    |                              |                       |                   |    |                  |              |        |       |       |
| ■ 장치 리스트(5)                                                                         |                              |                       |                   |    |                  |              |        |       |       |
| □ 연결 장치(5)<br>192 168 0 162(HP Color Lacor                                          | 위치 22                        | 부서 []                 | HB                |    |                  |              |        |       |       |
| - 192, 168, 0, 152(Samsung SCX-                                                     | 모델명 HP Color<br>도메이 mirse/73 | LaserJet 4750mtp      | 1389EE367         | 11 | 2 용시 카군더         |              |        |       |       |
| <ul> <li>192, 168, 0, 155(Samsung SCX-<br/>192, 168, 0, 164(KONICA MINOL</li> </ul> | 오려번호 JPPJH08                 | 338                   | 430311 381        |    | 작업구분             | 용지크기         | 흐밴/캌귀  | 알며/다며 | 카운터 [ |
| 192, 168, 0, 151(EPSON EPL-N2                                                       | 장비메타 33534                   |                       |                   |    | SUM              | 0/12/1       | - 72-1 | 00/22 | 23534 |
| 미연결 장치(0)                                                                           |                              |                       |                   | 14 | 50M              |              |        |       | 00004 |
|                                                                                     | 장비 메세지/용지함 3                 | <u>눈모품 잔량</u> 용지 카원   | 문터                |    | FAX              | A4           | м      |       | 111   |
|                                                                                     | ▷ 용지 카운터<br>□자어ㄱㅂ            |                       |                   |    | PRINT            | A4           | С      | D     | 1809  |
|                                                                                     |                              |                       | 335               |    | PRINT            | Envelope D   | С      | S     | 3     |
|                                                                                     | PRINT                        | A4 M<br>A4 C          | D 18              |    | PRINT            | B5(JIS)      | С      | S     | 753   |
|                                                                                     | PRINT                        | B5(JIS) C             | S 7               |    | PRINT            | A4           | С      | S     | 19447 |
|                                                                                     | PRINT                        | A4 C<br>A4 M          | D 3               |    | PRINT            | A4           | М      | D     | 331   |
|                                                                                     | PRINT                        | A4 M                  | S 89              |    | PRINT            | B5(JIS)      | М      | S     | 35    |
|                                                                                     | PRINT                        | 8,5"x13" M<br>Legal M | S                 |    | PRINT            | A4           | М      | S     | 8993  |
|                                                                                     |                              |                       |                   |    | PRINT            | 8,5"×13"     | М      | S     | 4     |
|                                                                                     |                              |                       |                   |    | PRINT            | Legal        | М      | S     | 2     |
| <                                                                                   |                              |                       |                   |    |                  |              |        |       |       |
| Connected iprint                                                                    | digital                      | 00001                 |                   |    |                  |              |        |       |       |

1. 현재 선택된 장비에 메타 정보를 보여준다.

# **4-7. 장비 웹화면** 장비의 웹화면을 볼 수 있다.

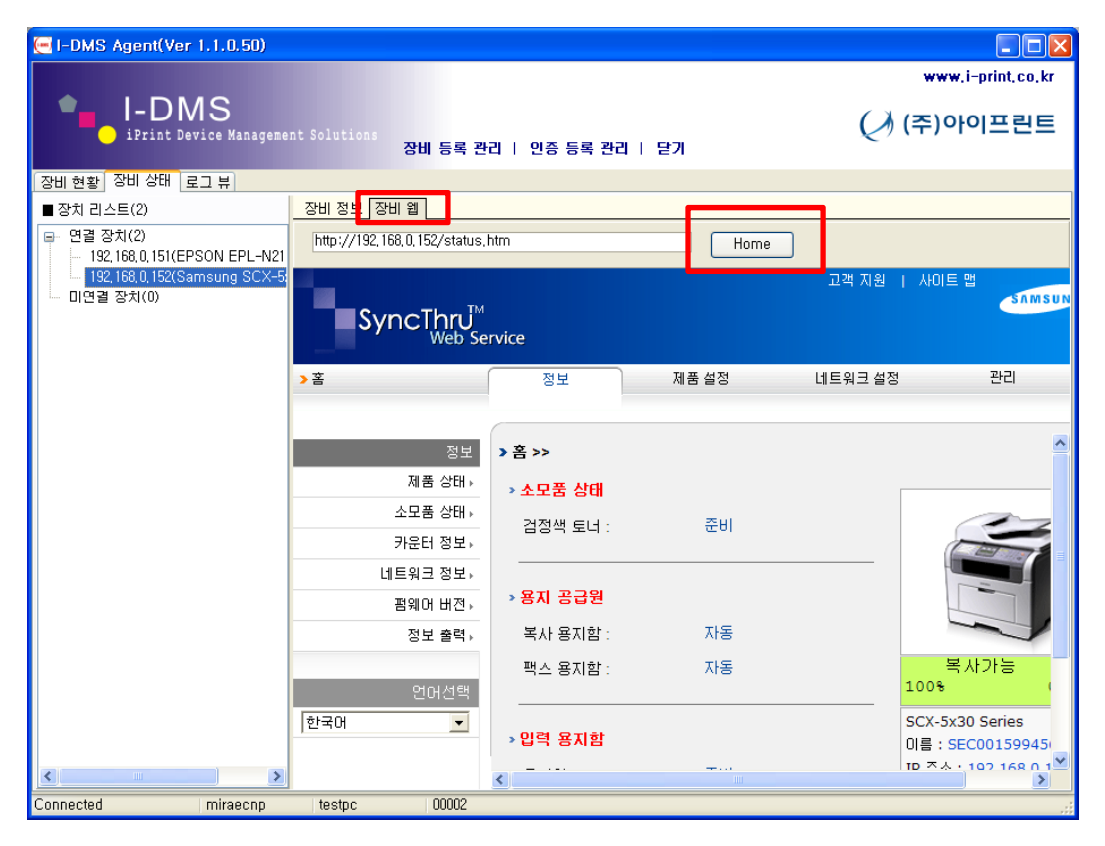

#### 1. 현재 선택된 장비에 [장비웹]을 선택하고 HOME버튼을 클릭하면 장비의 웹화면을 볼 수 있다.